# **Column Formatting 101**

**1.** Open a word document of your choice

#### Uneigennützigkeit, Selbstvertrauen und Mitgefühl

26. Dezember 20 Billy

Wenn der Mensch Uneigennützigkeit übt, dann ist damit auch der Wert des Mitgefühls für die Mitmenschen und für alle Lebewes en überhaupt verbunden. Wird die Uneigennützigkeit resp. die selbstlose Denk- und Handlungsweise im täglichen Leben bewusst umgesetzt, dann enfaltet sich darin die Mitfühlsamkeit, wie aber auch ein zunehmender Mut, das Mitgefühl zu verstärken und es auch immer mehr zur Geltung zu bringen. Das Ganze trägt also auch dazu bei, dass der Mensch sich nicht mehr davor abschrecken lässt, offen und ehrlich für sein Mitgefühl einzustehen. Und der diesbezüglich aufgebrachte Mut führt auch dazu, dass sich Zuversicht in der Weise ausbreitet, dass das gegebene Mitgefühl rundum guten Nutzen bringt. Uneigennützigkeit und Mitgefühl sind eine sehr wervolle Quelle lingerer Foreine und Kraft woraus sich auch eine Fischlossenbeit entwickeit den Mitmenschen und

# 2. Select all text

## that you want to format into columns

- CTRL + A (to select all text)
- Or Menu Edit ->
  Select All
- Or select by holding mouse button

## Uneigennützigkeit, Selbstvertrauen und Mitgefühl

Wenn der Mensch Uneigennützigkeit übt, dann ist damit auch der Wert des Mitgefühls für die Mitmenschen und für alle Lebewesen überhauptverbunden. Wird die Uneigennützigkeit resp. die selbstlose Denk- und Handlungsweise im täglichen Leben bewusst umgesetzt, dann enfaltet sich darin die Mitfühlsamkeit, wie aber auch ein zunehmender Mut, das Mitgefühl zu verstärken und es auch immer mehr zur Geltung zu bringen. Das Ganze trägt also auch dazu bei, dass der Mensch sich nicht mehr davor abschrecken lässt, offen und ehnich für sein Mitgefühl einzustehen. Und der diesbezüglich aufgebrachte/Mut führt auch dazu, dass sich Zuversicht in der Weise ausbreitet, dass das gegebene Mitgefühl rundum guten Nutzen bringt. Uneigennützigkeit und Mitgefühl sind eine sehr wertvolle Quelle Innerer Energie und Kraft, woraus sich auch eine Entschlossenheit entwickeit, den Mitmenschen und

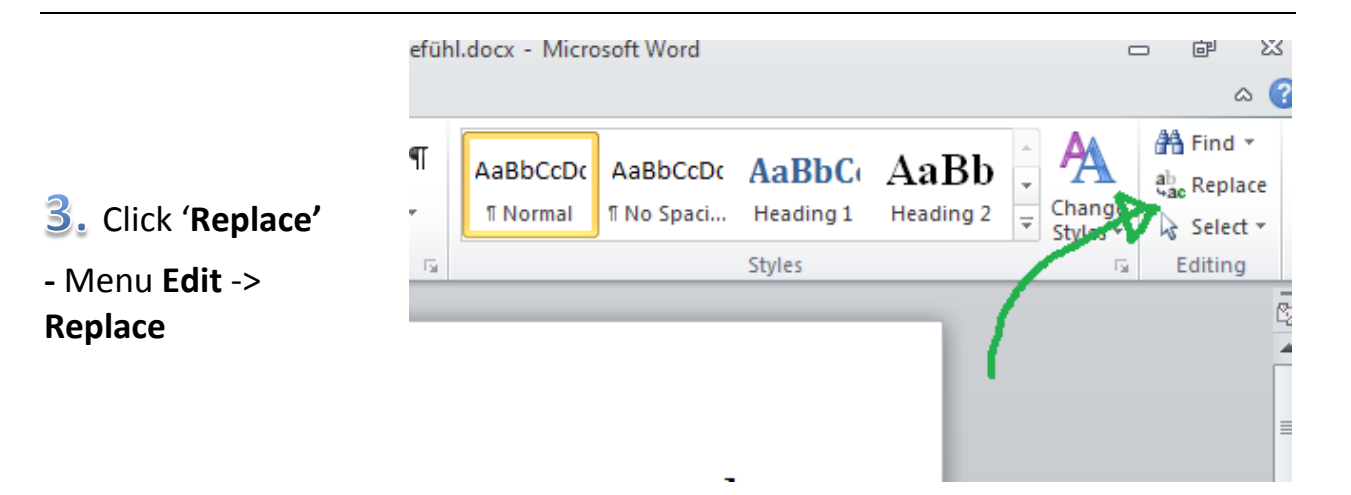

|                                                                            | Find and Replace                            |     |  |
|----------------------------------------------------------------------------|---------------------------------------------|-----|--|
| 4. Replace German                                                          | Find Replace Go To                          | T A |  |
| words that have                                                            | Options: Search Down                        | н   |  |
| periods '.' in them with commas ','                                        | Replace with: usw,                          | •   |  |
| For example:<br>- "usw." replace with "usw,"<br>- "z B" replace with "z B" | More >> Replace Replace All Find Next Cance | el  |  |
| - "resp." replace with "resp,"                                             | Uneigennützigkeit, Selbstvertrauen und      |     |  |
| - usi. replace with usi,                                                   | Mitgetuhl                                   |     |  |

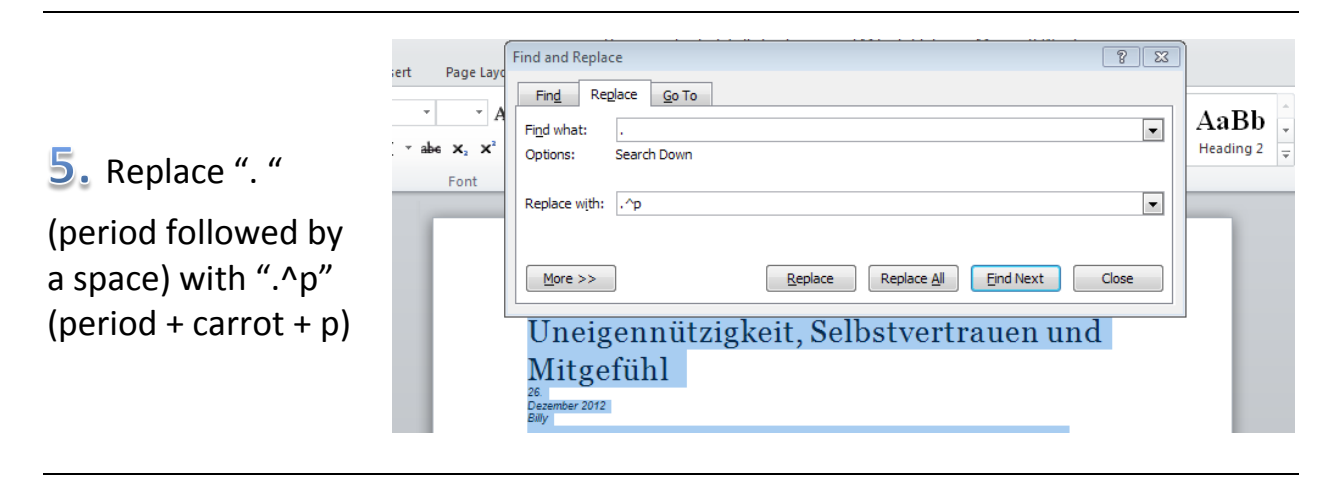

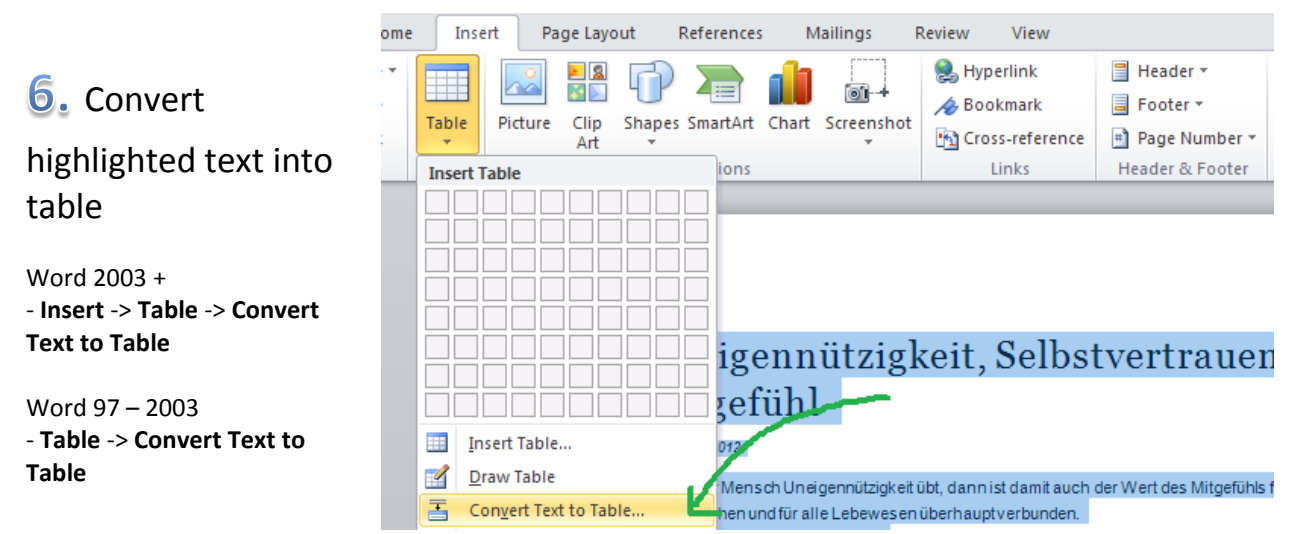

|                               | s                | Convert Text to Table             | oter                                   |
|-------------------------------|------------------|-----------------------------------|----------------------------------------|
|                               |                  | Table size                        |                                        |
|                               |                  | Number of <u>c</u> olumns:        |                                        |
|                               |                  | Number of rows: 22                |                                        |
| 7 Choose the same             |                  | AutoFit behavior                  |                                        |
|                               | <u>;</u> ennu    | Fixed column width: Auto          | uen un                                 |
| settings shown in the         | fühl             | Auto <u>Fit</u> to contents       |                                        |
| screenshot on the             |                  | AutoFit to window                 |                                        |
| right and click " <b>UK</b> " | osch Uneigen     | Separate text at                  | efübls für die                         |
|                               | nund für alle Le | Paragraphs  Commas                |                                        |
|                               | igennützigkeit   | © <u>T</u> abs © <u>O</u> ther: . |                                        |
|                               | Denk-und Ha      | OK Cancel                         | zt, dann entfaltet<br>verstärken und e |
|                               | ur Geltung zu    |                                   | or Starkerfulle                        |

 $\mathcal{B}_{\bullet}$  Repeat step  $\mathcal{A}_{\bullet}$  But replace commas with periods instead, For example:

- "usw," replace with "usw."
- "z,B," replace with "z.B."

#### The result will look like this:

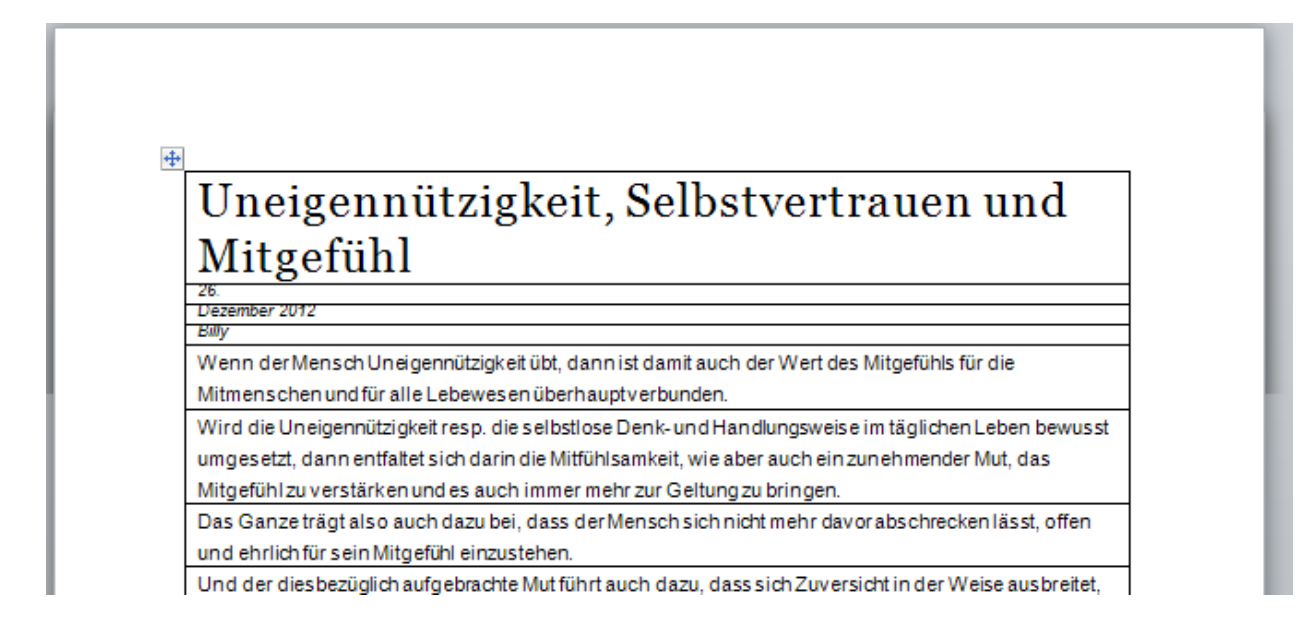